Pertemuan 1

## Instalasi Linux

Yunia Ikawati

Praktikum Sistem Operasi

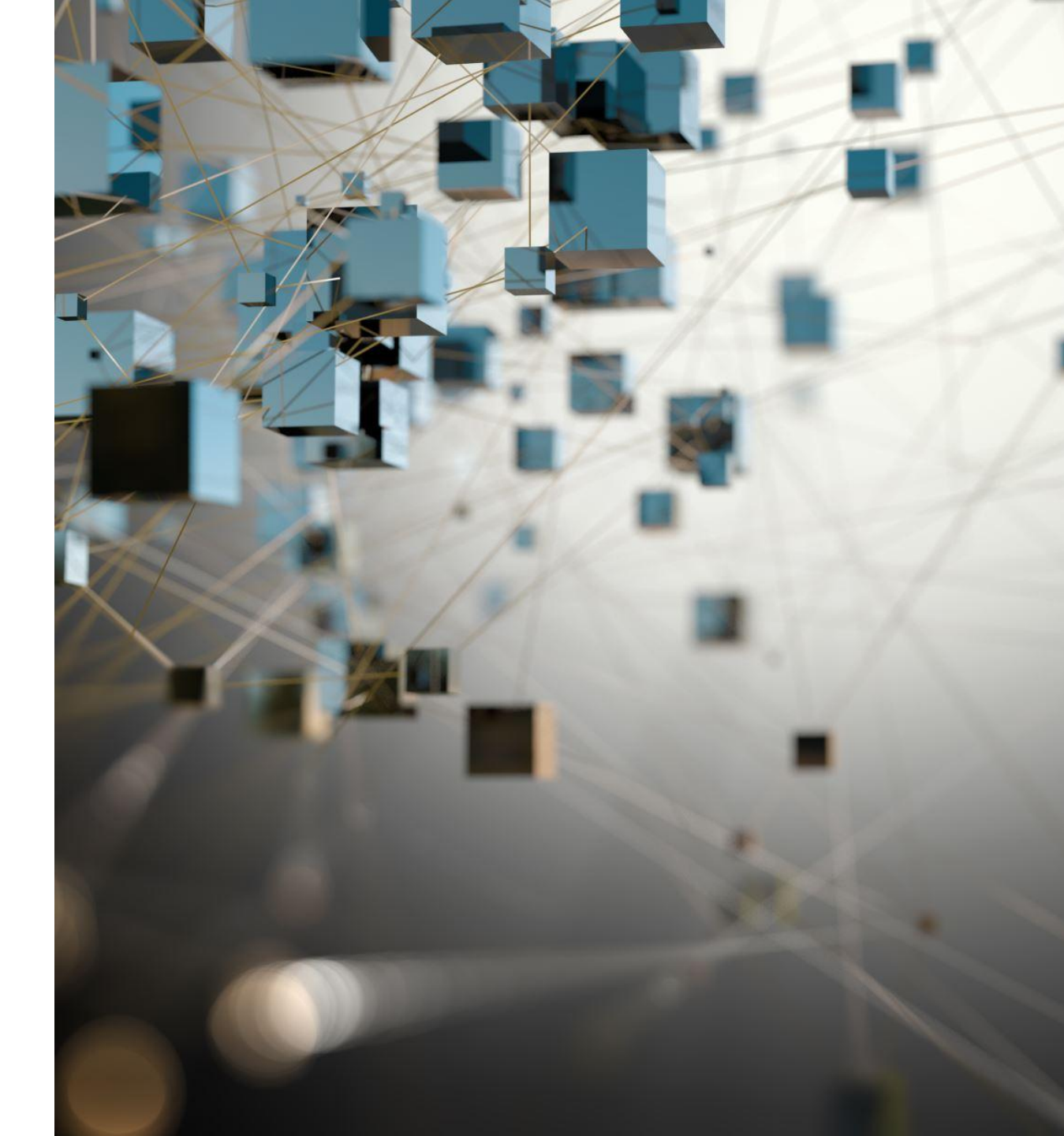

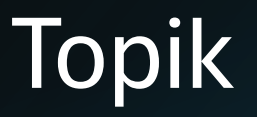

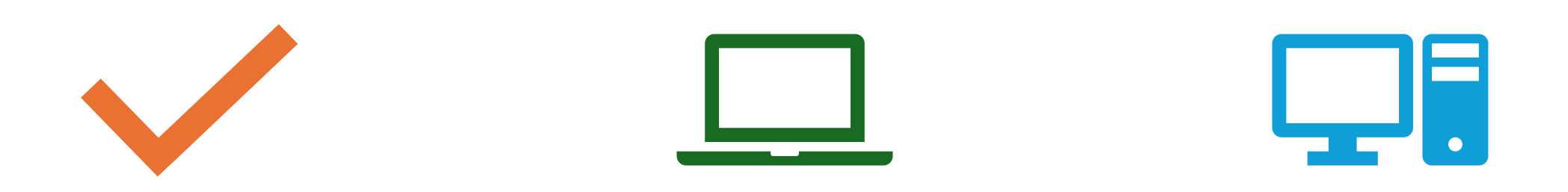

Kontrak Perkuliahan

Instalasi Virtual Box

Instalasi Linux-Ubuntu

#### Kontrak Perkuliahan

- 1. Datang tepat waktu; toleransi keterlambatan adalah 15 menit. Kehadiran lebih dari15 menit silahkan tetap masuk tetapi untuk absensi dianggap alpha.
- 2. Tidak ada toleransi untuk titip absen.
- 3. Memakai pakaian sopan dan rapi (tidak boleh memakai sandal)
- 4. Memenuhi Tingkat kehadiran 75% untuk bisa mengikuti ujian dan mendapatkan nilai.
- 5. Menyampaikan pemberitahuan kepada dosen apabila berhalangan hadir; misal jika sakit wajib melampirkan surat dokter ditunjukkan ke dosen dan dikumpulkan di BAAK.
- 6. Mematikan atau menyeting alat komunikasi mode 'silent' saat perkuliahan berlangsung.
- 7. Dilarang makan di ruang kelas terutama saat perkuliahan berlangsung.
- 8. Mengerjakan dan mengumpulkan tugas tepat waktu.
- 9. Sistem Penilaian:
  - Tugas 30%
  - UTS 30%
  - UAS 40%

## Sistem Operasi Linux

Linux adalah sistem operasi open-source yang terkenal dengan keamanan, stabilitas, dan fleksibilitasnya. Sebagai sistem operasi, Linux bertindak sebagai penghubung antara perangkat keras komputer dan aplikasi yang dijalankan.

#### Instalasi Virtual Box

VirtualBox adalah perangkat lunak virtualisasi yang memungkinkan kita untuk menjalankan berbagai sistem operasi di satu komputer secara bersamaan.

Dengan VirtualBox, Anda dapat membuat "mesin virtual" di dalam komputer Anda, yang berperan sebagai komputer terpisah dengan sistem operasi yang berbeda.

#### 1. Download Virtual Box di https://www.virtualbox.org/wiki/Downloads

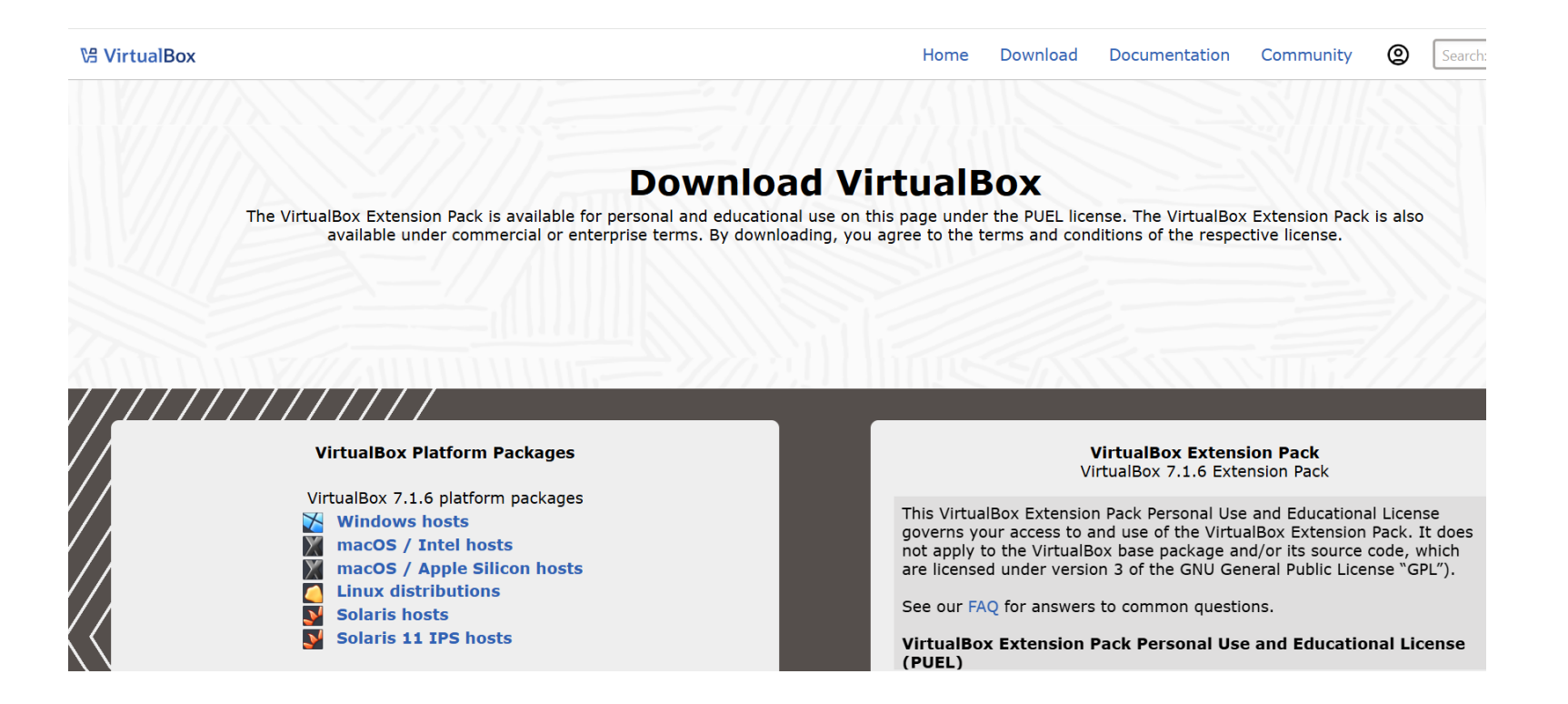

#### 2. Pada bagian "VirtualBox 7.1.6 platform packages", klik sesuai namaSistem Operasi yang anda gunakan saat instalasi nanti yaitu windows hosts.

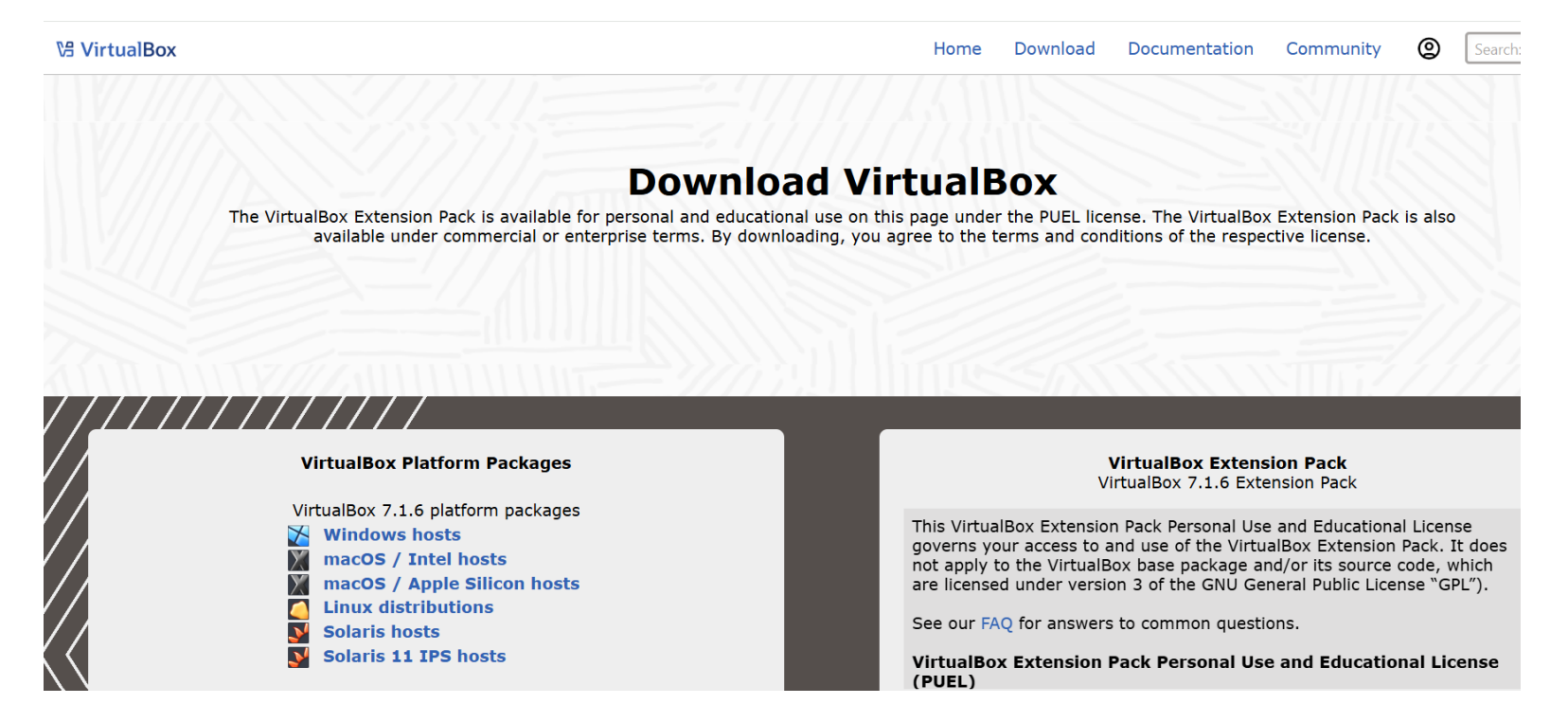

#### 3. Jalankan aplikasi VirtualBox yang telah didownload

| Software                              | × +                                                |                       |                     |              |                 | - 0 ×     |
|---------------------------------------|----------------------------------------------------|-----------------------|---------------------|--------------|-----------------|-----------|
| $\leftarrow$ $\rightarrow$ $\uparrow$ | C 🖵 > Downloads > Software                         | >                     |                     |              | Search Software | ٩         |
| 🕀 New 🗸                               | [] [] [] [] [] [] [] [] [] [] [] [] [] [           | ~ 🔳 View ~            |                     |              |                 | 📑 Details |
| A Home                                | Name                                               | Date modified         | Туре                | Size         |                 | 1         |
| R Gallery                             | ✓ Yesterday                                        |                       |                     |              |                 |           |
|                                       | 🗋 human_resources.rar                              | 2/23/2025 3:22 PM     | WinRAR              | 26 KB        |                 |           |
|                                       | human_resources                                    | 2/23/2025 3:24 PM     | File folder         |              |                 |           |
| Desktop 🖈                             | <b>sqldeveloper-24.3.1.347.1826-x64</b>            | 2/23/2025 2:25 PM     | File folder         |              |                 |           |
| 🚽 Downloads 🖈                         | ∼ Last week                                        |                       |                     |              |                 |           |
| 📑 Documents 🖈                         | 🍕 npp.8.7.7.Installer.x64                          | 2/20/2025 9:39 AM     | Application         | 6,504 KB     |                 |           |
| 🚬 Pictures 🛛 🖈                        | 💐 xampp-windows-x64-8.2.12-0-VS16-installer        | 2/20/2025 9:25 AM     | Application         | 153,891 KB   |                 |           |
| 🕑 Music 🔹 🖈                           | XVSCodeUserSetup-x64-1.97.2                        | 2/20/2025 9:20 AM     | Application         | 103,164 KB   |                 |           |
| 🛃 Videos 🔹 🖈                          | ubuntu-22.04.5-live-server-amd64                   | 2/17/2025 9:57 PM     | Disc Image File     | 2,086,842 KB |                 |           |
| 📒 Workshop Pe 🖈                       | VirtualBox-7.1.6-167084-Win                        | 2/17/2025 12:39 PM    | Application         | 120,134 KB   |                 |           |
| Administrasi 🖈                        | WINDOWS.X64_213000_c File description: Virtual     | Box Installer 3:20 PM | Compressed (zipped) | 2,599,398 KB |                 |           |
| Destermine 1                          | sqldeveloper-24.3.1.347.1 File version: 7.1.6.1708 | 34 3:15 PM            | Compressed (zipped) | 572,132 KB   |                 |           |
| Pertemuan 1 🗶                         | WINDOWS.X64_213000_c Size: 117 MB                  | 4:06 PM               | File folder         |              |                 | 1         |
| Praktikum Sister                      | ✓ Earlier this month                               |                       |                     |              |                 |           |
|                                       | Microsoft Activation Scripts 3.0.kuyhAa.7z         | 2/15/2025 9:31 PM     | WinRAR              | 123 KB       |                 |           |
| > 📮 This PC                           | 🧰 WinRAR 6.24.kuyhAa                               | 2/15/2025 9:27 PM     | Compressed (zipped) | 10,395 KB    |                 |           |
| > 🤰 Network                           | Off.2024.LTSC.Jan25.kuyhAa.7z                      | 2/15/2025 9:19 PM     | WinRAR              | 2,039,308 KB |                 |           |
| 20 items                              |                                                    |                       |                     | 00 00 C 1/0  |                 |           |

#### 4. Klik Tombol Next

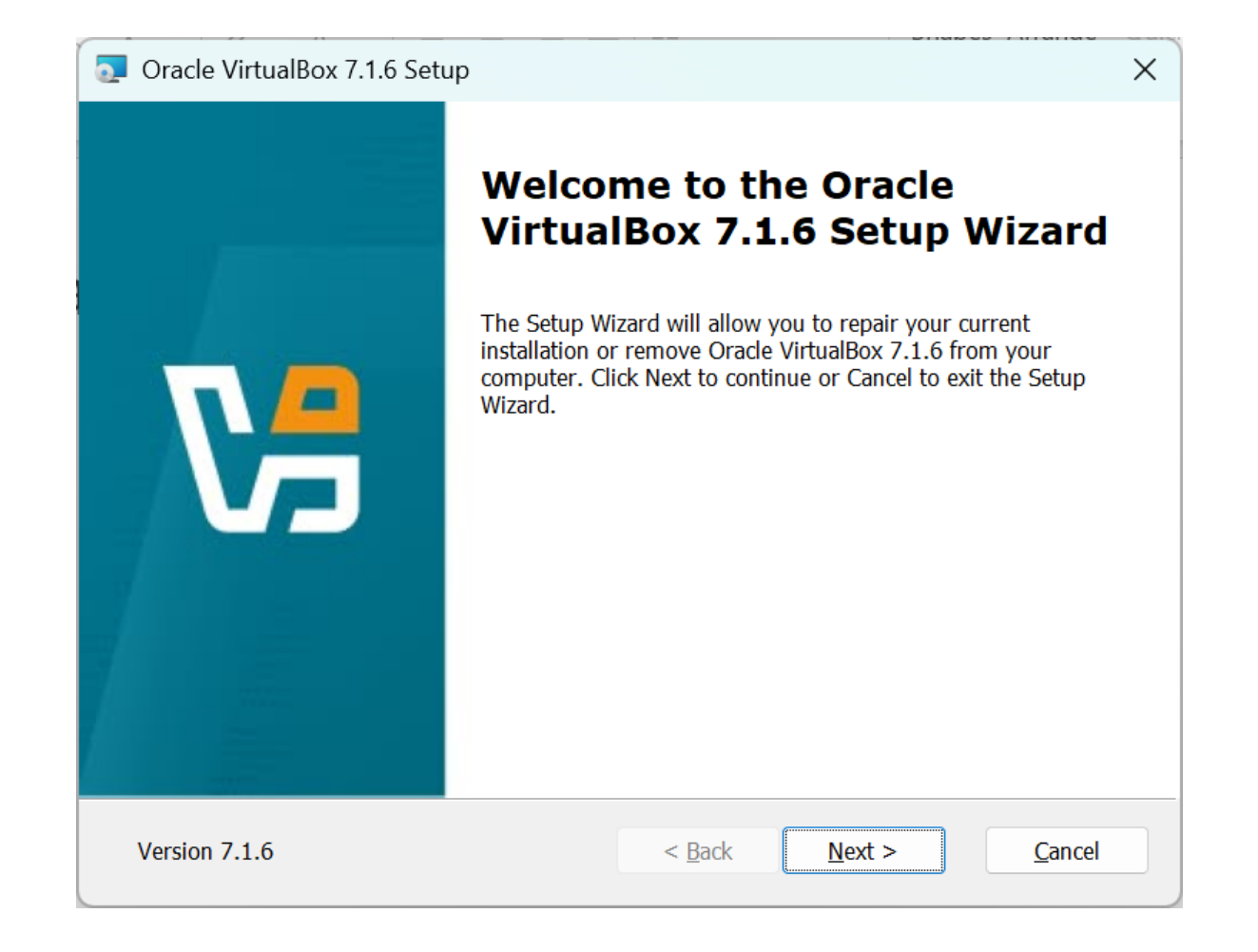

# 5. Klik laccept lalu Klik tombol Next untuk proses selanjutnya.

| End-User License Agreement                                                                                                    |                                                                    |                                                                     |                                             |
|----------------------------------------------------------------------------------------------------|--------------------------------------------------------------------|---------------------------------------------------------------------|---------------------------------------------|
| Please read the following license agreement of                                                                                                | carefully.                                                         |                                                                     |                                             |
|                                                                                                    |                                                                    |                                                                     |                                             |
| COPYING file for VirtualBox version include this file                                                                                         | sions 7.0 and la                                                   | ter versions th                                                     | at 🛛                                        |
| Preliminary notes:                                                                                                    |                                                                    |                                                                     |                                             |
|                                                                                                    |                                                                    |                                                                     |                                             |
| 1) The majority of the code in the<br>under the GNU General Public Lic<br>contain s many components deve<br>parties. The license for each com | VirtualBox bas<br>ense, version<br>loped by Orac<br>ponent is loca | se package is l<br>3 (GPL). Vir<br>cle and variou<br>ated in the li | licensed<br>tualBox<br>us third<br>icensing |
| 1) The majority of the code in the under the GNU General Public Lic contain s many components deve parties. The license for each com          | VirtualBox bas<br>ense, version<br>loped by Orac<br>ponent is loca | se package is l<br>3 (GPL). Vir<br>cle and variou<br>ated in the li | icensed<br>tualBox<br>us third<br>icensing  |

#### 6. Klik tombol Next lalu Yes untuk proses selanjutnya.

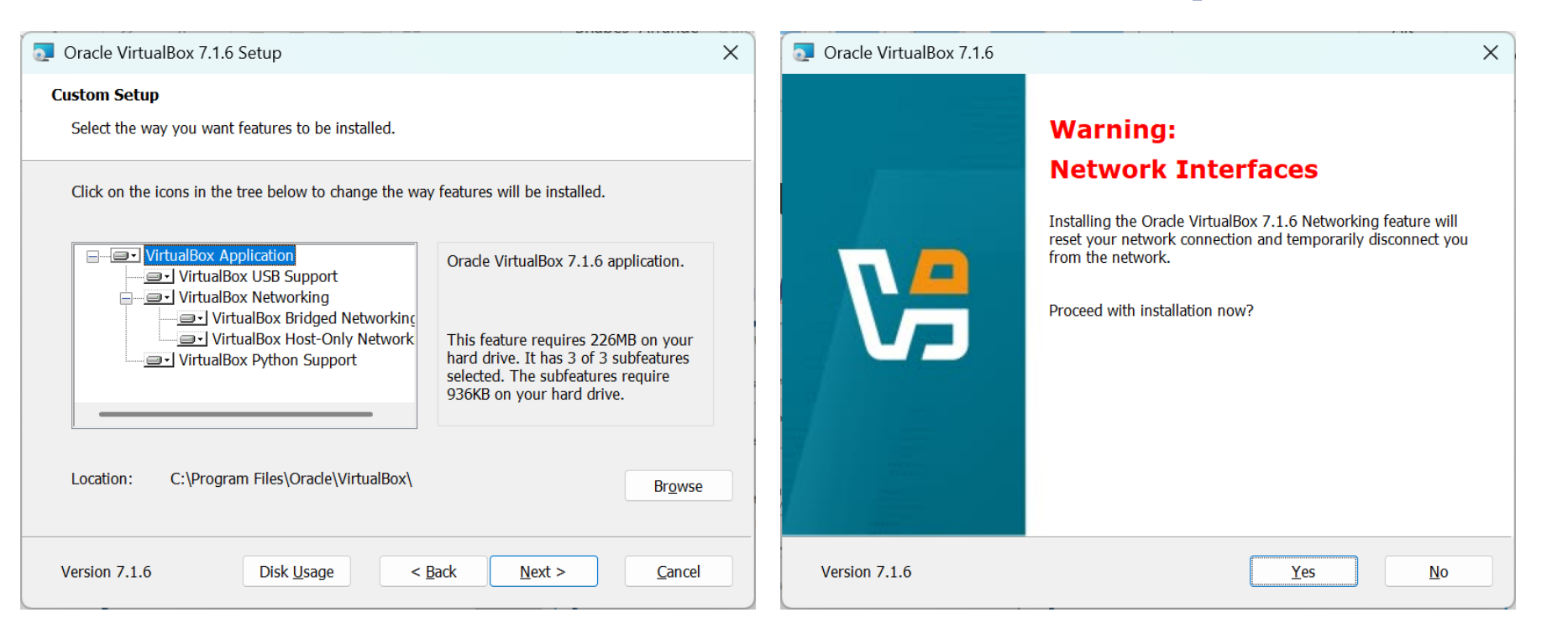

#### 7. Klik tombol Next lalu Yes untuk proses selanjutnya.

| Oracle VirtualBox 7.1.6 Setup ×  |                       |                                      |  |  |  |  |  |  |
|----------------------------------|-----------------------|--------------------------------------|--|--|--|--|--|--|
| Custom Setup                     |                       |                                      |  |  |  |  |  |  |
| ed.                              |                       |                                      |  |  |  |  |  |  |
|                                  |                       |                                      |  |  |  |  |  |  |
|                                  |                       |                                      |  |  |  |  |  |  |
|                                  |                       |                                      |  |  |  |  |  |  |
| Create start menu entries        |                       |                                      |  |  |  |  |  |  |
| Create a shortcut on the desktop |                       |                                      |  |  |  |  |  |  |
|                                  |                       |                                      |  |  |  |  |  |  |
|                                  |                       |                                      |  |  |  |  |  |  |
|                                  |                       |                                      |  |  |  |  |  |  |
|                                  |                       |                                      |  |  |  |  |  |  |
|                                  |                       |                                      |  |  |  |  |  |  |
|                                  |                       |                                      |  |  |  |  |  |  |
| < <u>B</u> ack                   | <u>N</u> ext >        | <u>C</u> ancel                       |  |  |  |  |  |  |
|                                  | еd.<br>< <u>B</u> ack | еd.<br>< <u>B</u> ack <u>N</u> ext > |  |  |  |  |  |  |

#### 8. Pilih Install

| Oracle VirtualBox 7.1.6 Setup                                                                                                    | × | 💿 Oracle VirtualBox 7.1.6 Setup – 🗆 🗙                                                                       |
|----------------------------------------------------------------------------------------------------|---|----------------------------------------------------------------------------------------------------|
| <b>Ready to Install</b><br>The Setup Wizard is ready to begin the Custom installation.                                                                   |   | Oracle VirtualBox 7.1.6                                                                                     |
| Click Install to begin the installation. If you want to review or change any of your installation settings, click Back. Click Cancel to exit the wizard. |   | Please wait while the Setup Wizard installs Oracle VirtualBox 7.1.6. This may take several minutes. Status: |
| Version 7.1.6 < <u>Back</u> Install <u>Cancel</u>                                                                                                    |   | Version 7.1.6 < <u>Back</u> <u>Next</u> > <u>Cancel</u>                                                     |

#### 9. Setelah selesai muncul seperti ini

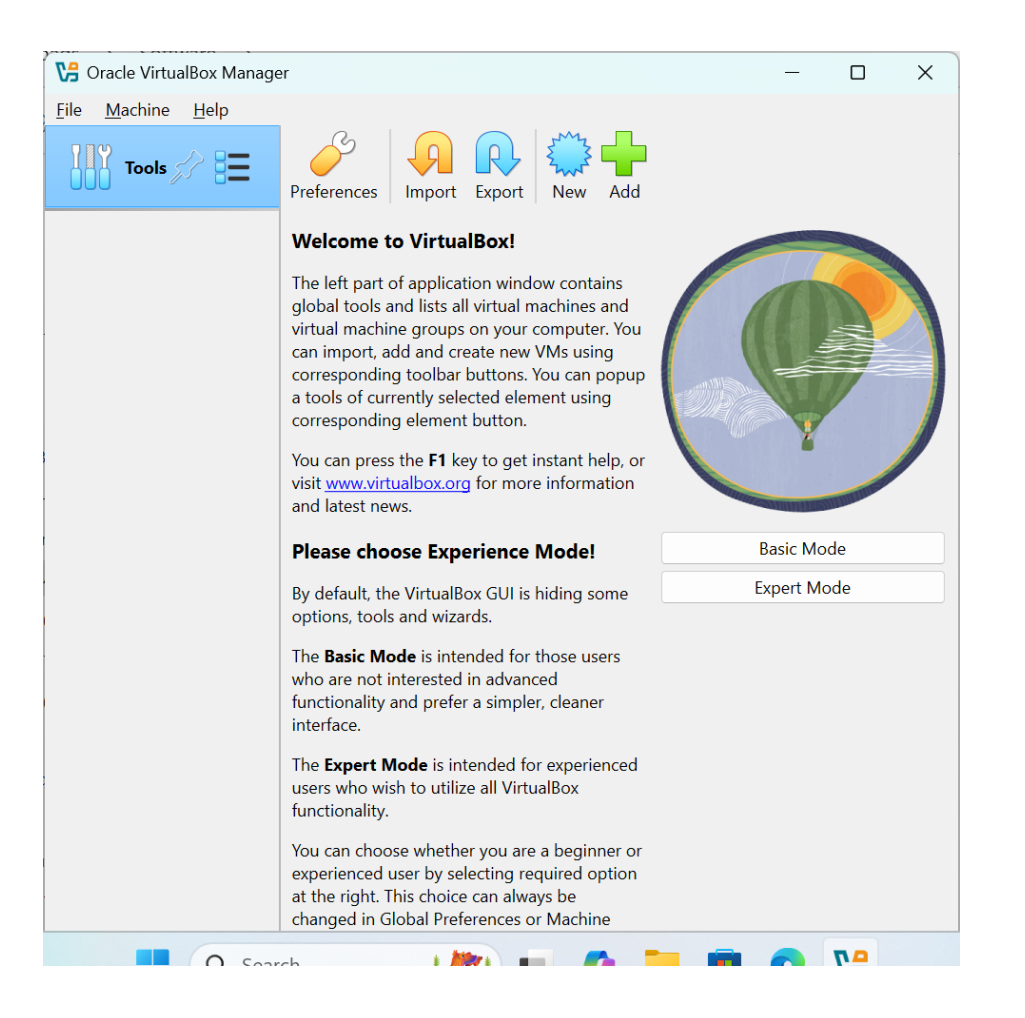

#### Linux Ubuntu

- Ubuntu adalah salah satu distribusi Linux yang paling populer dan ramah pengguna.
- Dikembangkan oleh Canonical, Ubuntu dikenal karena kemudahan penggunaannya dan dukungan komunitas yang luas.

#### Tutorial Install Linux Ubuntu di Virtual Box: https://www.youtube.com/watch?v=oJUD4t\_pWUg

1. Download Ubuntu Server

https://releases.ubuntu.com/jammy/

Ubuntu 22.04.5 LTS (Jammy Jellyfish)

#### Select an image

Ubuntu is distributed on three types of images described below.

# Desktop image The desktop image allows you to try Ubuntu without changing your computer at all, and at your option to install it permanently later. This type of image is what most people will want to use. You will need at least 1024MiB of RAM to install from this image. 64-bit PC (AMD64) desktop image Server install image 64-bit PC (AMD64) desktop image Choose this if you have a computer based on the AMD64 or EM64T architecture (e.g., Athlon64, Opteron, EM64T Xeon, Core 2). Choose this if you are at all unsure.

2). Choose this if you are at all unsure.

The server install image allows you to install Ubuntu

#### 2. Buka Virtual Box, Pilih New

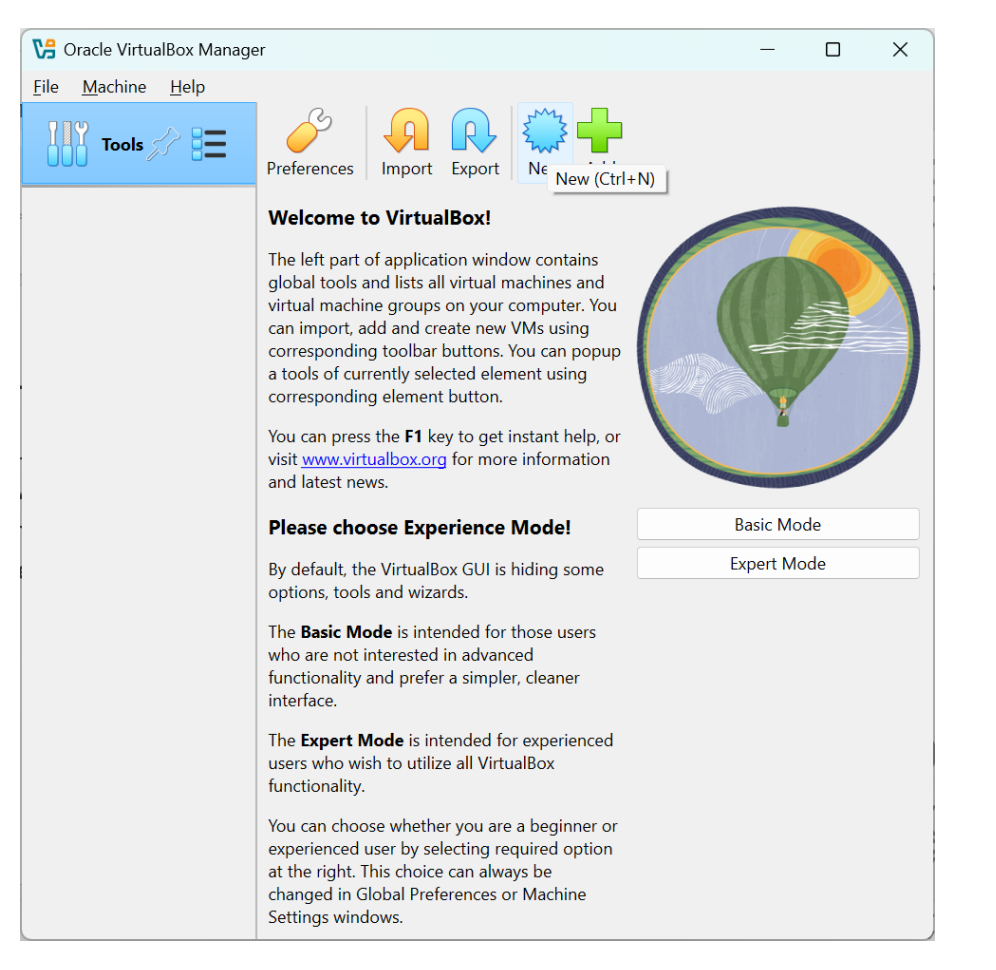

#### 3. Pilih New

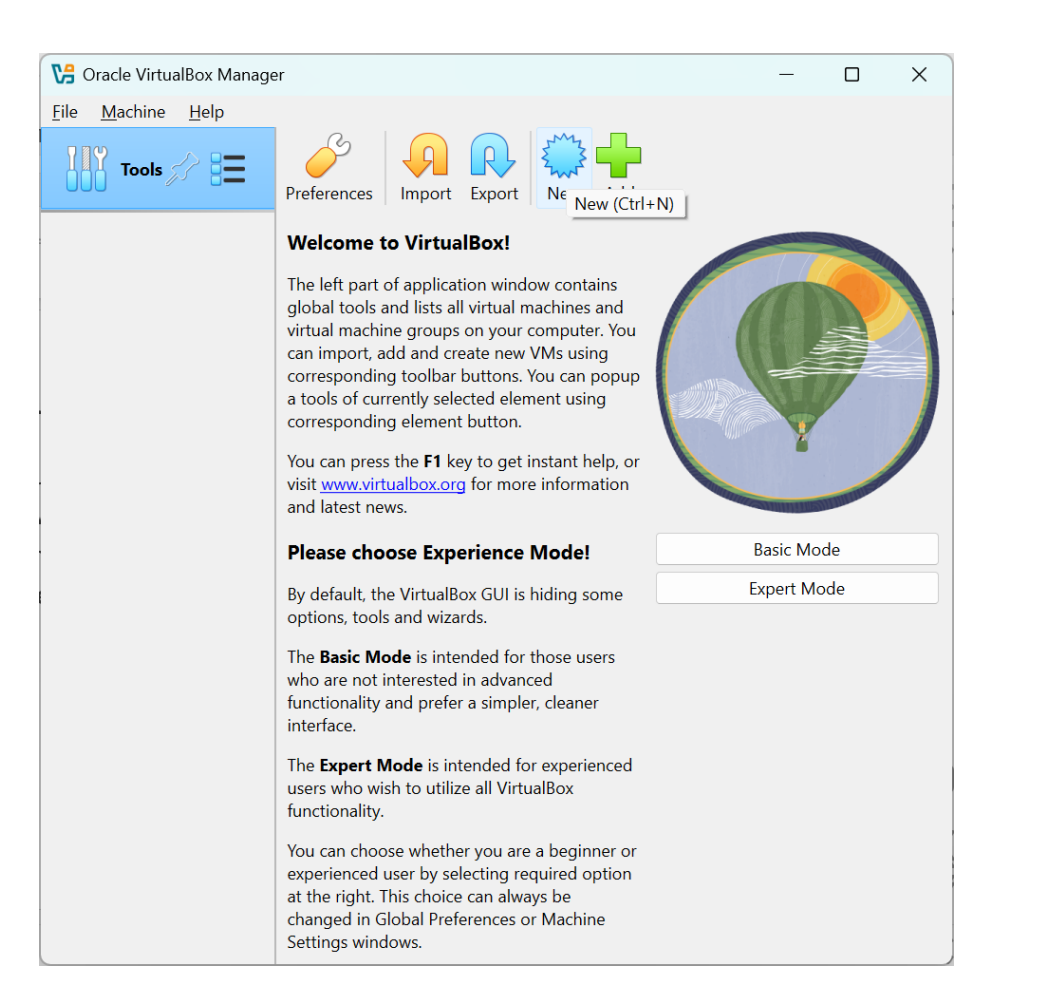

## 4. Isi name nya misal "linux\_ubuntu" lalu isi ISO Image dengan installer linux

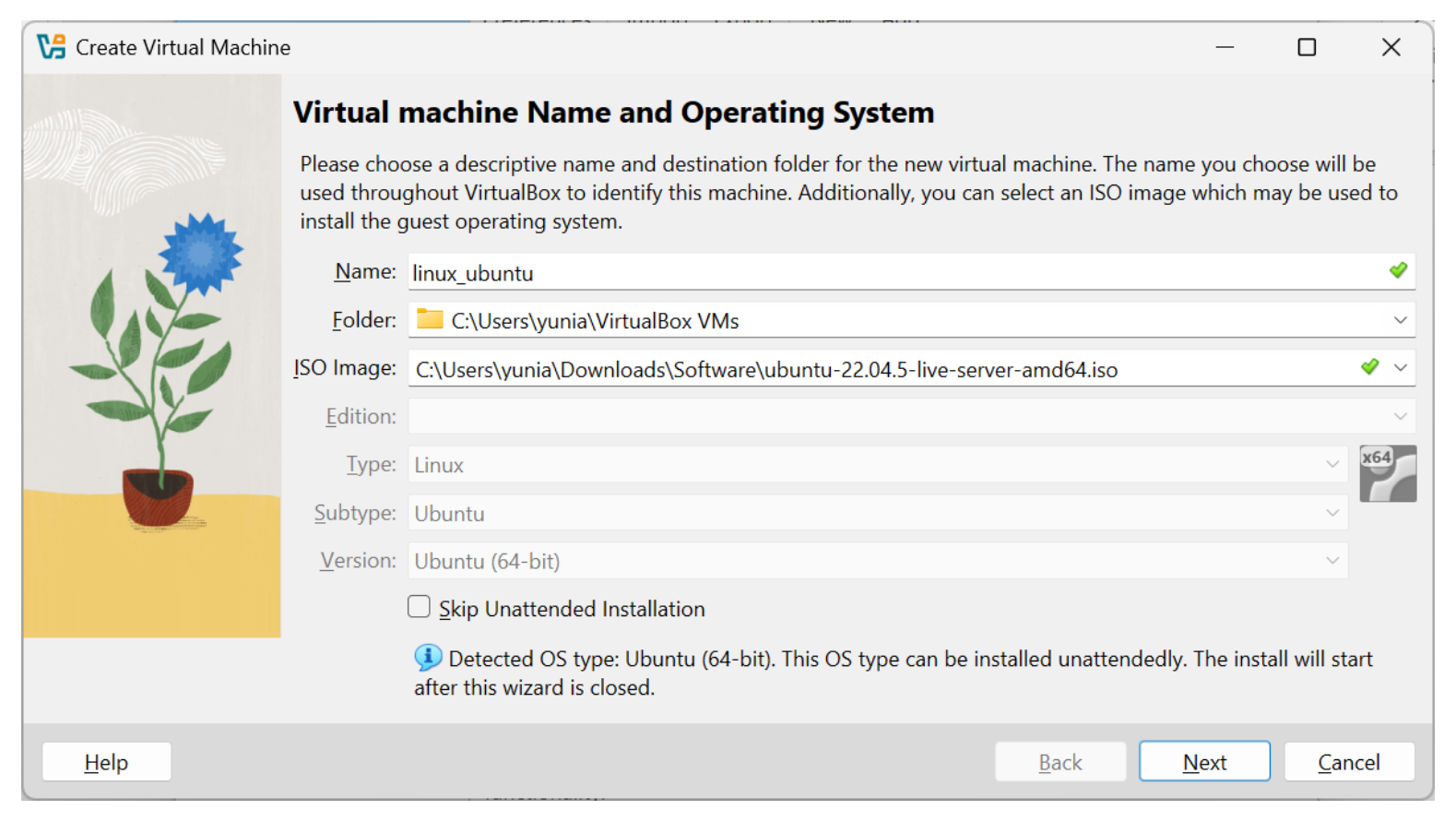

#### 5. Isi Username dan password, lalu hostname nya juga

| 🔀 Create Virtual Machir | ne                                                                                                    |               |            |                      |                        | —            |             | ×        |  |
|-------------------------|----------------------------------------------------------------------------------------------------|---------------|------------|----------------------|------------------------|--------------|-------------|----------|--|
|                         | Unattended G                                                                                                    | iuest OS In   | stall Se   | tup                  |                        |              |             |          |  |
|                         | You can configure the unattended guest OS install by modifying username, password, and hostname.<br>Additionally you can enable guest additions install. For Microsoft Windows guests it is possible to provide<br>a product key. |               |            |                      |                        |              |             |          |  |
|                         | -Username and Pas                                                                                                    | sword         |            | Additional Option    | ons                    |              |             |          |  |
|                         | U <u>s</u> ername:                                                                                                    | yunia         | <b>*</b>   | Product Key:         | #####-######-######    | ¥-#####      |             |          |  |
|                         | Pass <u>w</u> ord:                                                                                                    | •••••         | ۲          | Hostna <u>m</u> e:   | linux                  |              |             | <b>~</b> |  |
|                         | <u>R</u> epeat Password:                                                                                                    | •••••         |            | <u>D</u> omain Name: | myguest.virtualbox.org |              |             | <b>~</b> |  |
|                         |                                                                                                    |               |            |                      | Install in Background  |              |             |          |  |
|                         | Gu <u>e</u> st Additions                                                                                                    | 5             |            |                      |                        |              |             |          |  |
|                         | Guest <u>A</u> dditions IS                                                                                                    | O: 💿 C:\Progr | am Files\C | )racle\VirtualBox\V  | BoxGuestAdditions.iso  |              |             | ~        |  |
|                         |                                                                                                    |               |            |                      |                        |              |             |          |  |
|                         |                                                                                                    |               |            |                      |                        |              |             |          |  |
|                         |                                                                                                    |               |            |                      |                        |              |             |          |  |
| <u>H</u> elp            |                                                                                                    |               |            |                      | <u>B</u> ack <u>1</u>  | <u>N</u> ext | <u>C</u> ar | ncel     |  |

#### 6. Atur Base Memory password, lalu Next

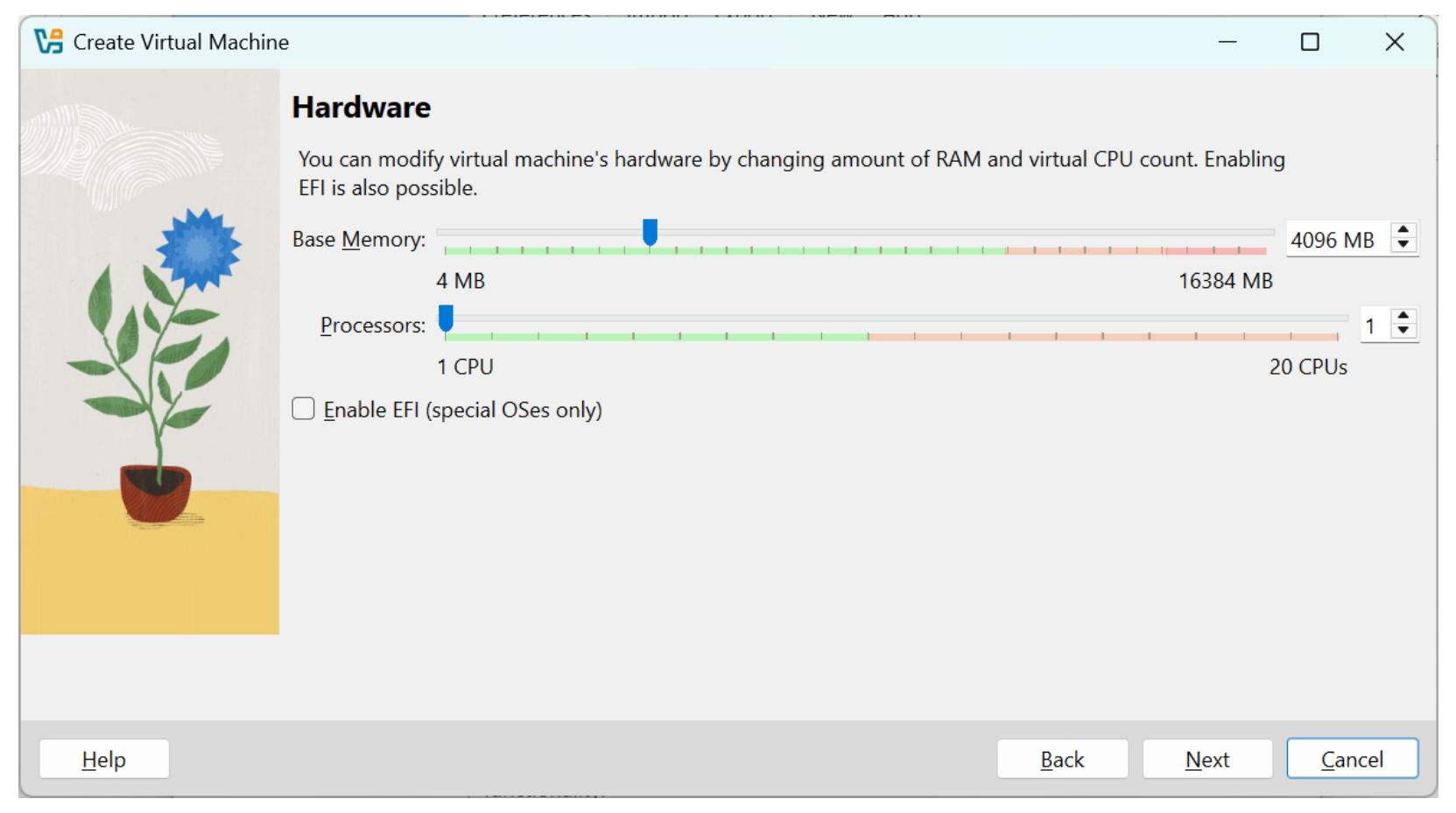

#### 7. Atur Virtual Hard disknya

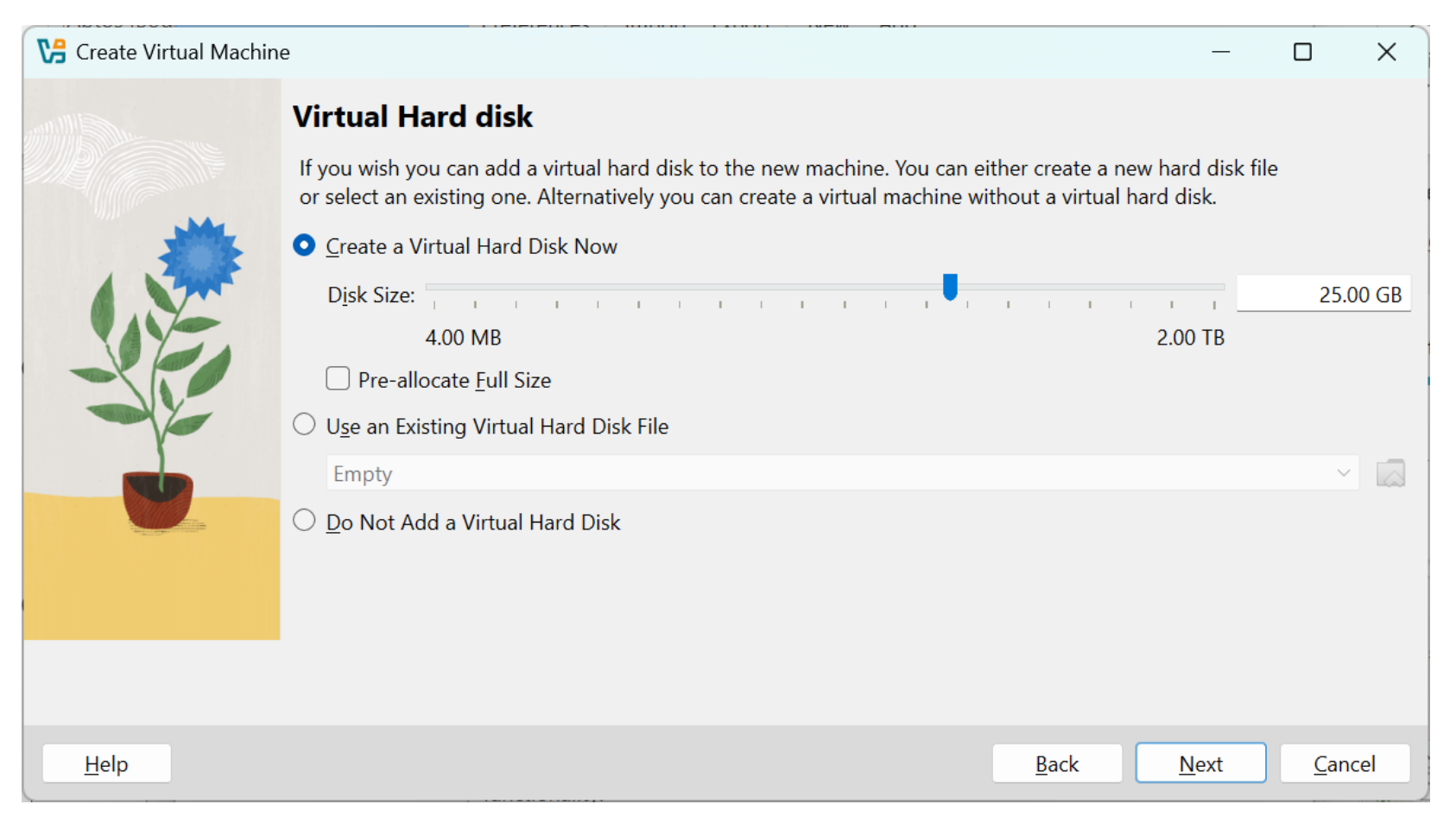

#### 8. Akan muncul summarynya, finish

|                                                                                                    | nine                                                                                                    | —                                                                                                    |  |  |  |  |  |
|----------------------------------------------------------------------------------------------------|----------------------------------------------------------------------------------------------------|----------------------------------------------------------------------------------------------------|--|--|--|--|--|
|                                                                                                    | Summary                                                                                                    |                                                                                                    |  |  |  |  |  |
|                                                                                                    | The following table summarizes<br>you are happy with the configuration<br>back and modify the configuration | the configuration you have chosen for the new virtual machine. When<br>ation press Finish to create the virtual machine. Alternatively you can go<br>on. |  |  |  |  |  |
|                                                                                                    | 😽 Machine Name and OS Tyr                                                                                   | )e                                                                                                    |  |  |  |  |  |
|                                                                                                    | Machine Name linux_ubuntu                                                                                   |                                                                                                    |  |  |  |  |  |
|                                                                                                    | Machine Folder C:/Users/yunia/VirtualBox VMs/linux_ubuntu                                                   |                                                                                                    |  |  |  |  |  |
| SE                                                                                                    | ISO Image C:/Users/yunia/Downloads/Software/ubuntu-22.04.5-live-server-amd64.iso                            |                                                                                                    |  |  |  |  |  |
|                                                                                                    | Guest OS Type Ubuntu (64-bit)                                                                               |                                                                                                    |  |  |  |  |  |
|                                                                                                    | Skip Unattended Install false                                                                               |                                                                                                    |  |  |  |  |  |
|                                                                                                    | 📑 Unattended Install                                                                                        |                                                                                                    |  |  |  |  |  |
|                                                                                                    | Username                                                                                                    | Username yunia                                                                                                    |  |  |  |  |  |
| A Contraction of the second second se | Product Key                                                                                                 | false                                                                                                    |  |  |  |  |  |
|                                                                                                    | Hostname/Domain Name                                                                                        | linux.myguest.virtualbox.org                                                                                                    |  |  |  |  |  |
|                                                                                                    | Install in Background                                                                                       | false                                                                                                    |  |  |  |  |  |
|                                                                                                    | Install Guest Additions                                                                                     | false                                                                                                    |  |  |  |  |  |
|                                                                                                    | 🛑 Hardware                                                                                                  |                                                                                                    |  |  |  |  |  |
|                                                                                                    |                                                                                                    |                                                                                                    |  |  |  |  |  |

#### 9.Lalu pilih Run , tunggu prosesnya beberapa saat

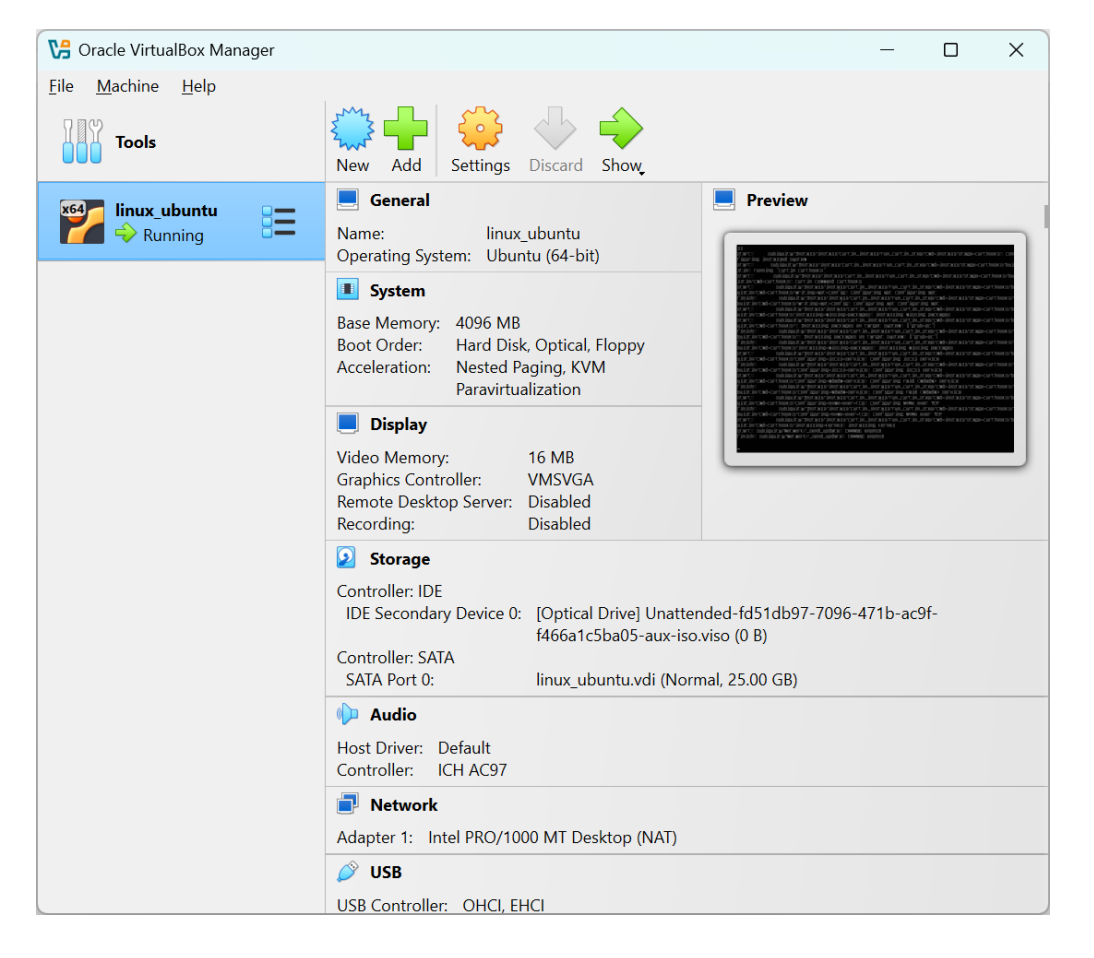

#### 10.Install Selesai

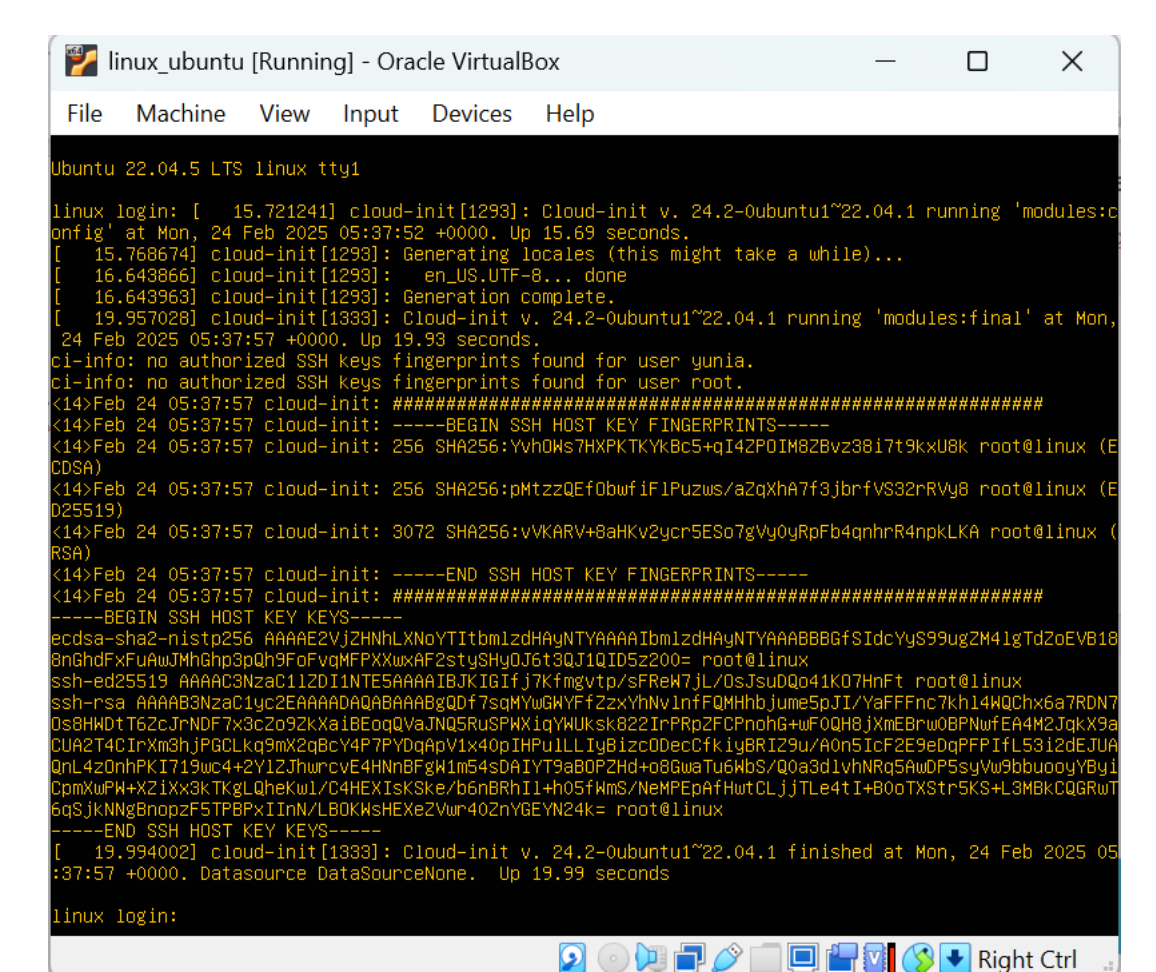

## Menjalankan Linux

#### 1. Buka Virtual Box dan Pilih start

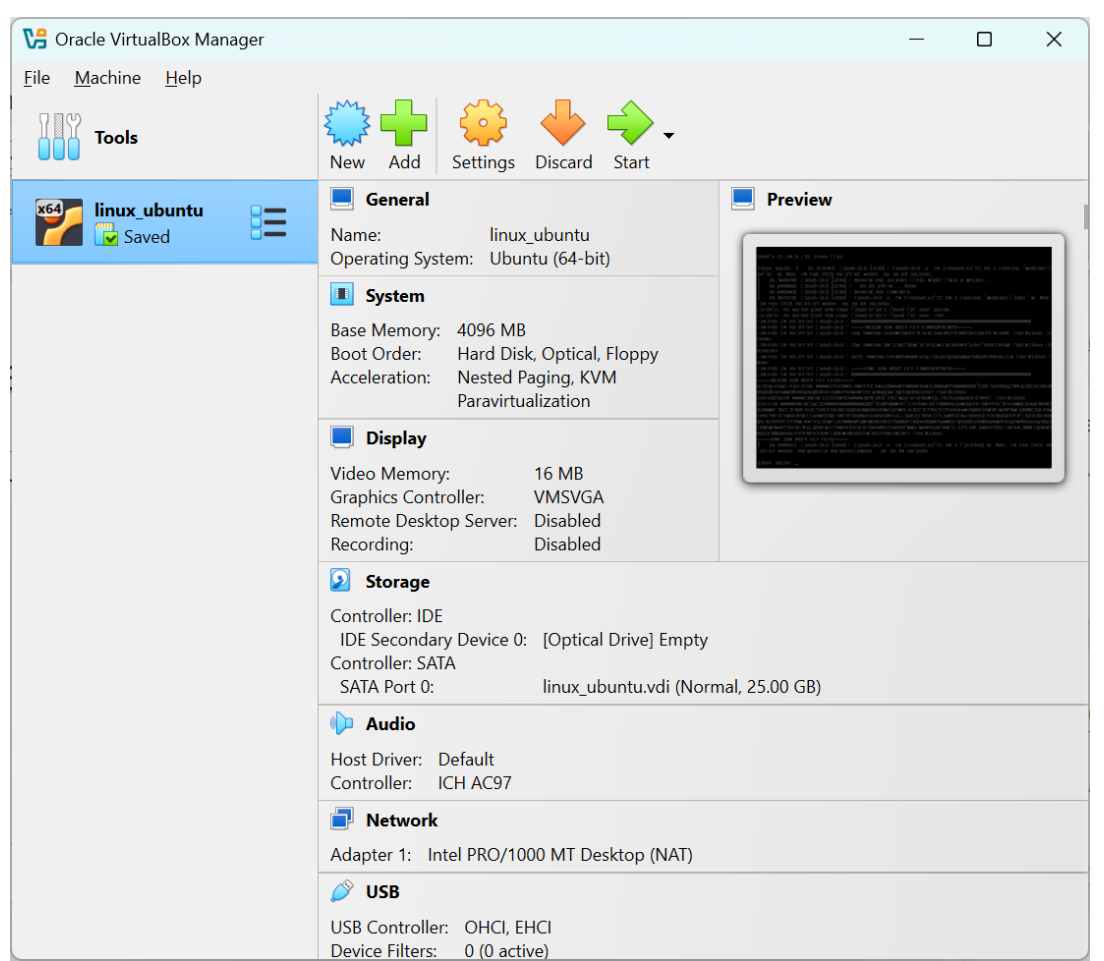

## Menjalankan Linux

#### 2.Login username dan password saat install linux-ubuntu

Ubuntu 22.04.5 LTS linux tty1

linux login: [ 12.903503] cloud—init[847]: Cloud—init v. 24.2—Oubuntu1~22.04.1 running 'modules:fi nal' at Mon, 24 Feb 2025 05:54:03 +0000. Up 12.87 seconds. [ 12.921481] cloud—init[847]: Cloud—init v. 24.2—Oubuntu1~22.04.1 finished at Mon, 24 Feb 2025 05: 54:04 +0000. Datasource DataSourceNone. Up 12.91 seconds

linux login: yunia Password: \_

## Menjalankan Linux

#### 3.Siap menginputkan beberapa perintah linux

| 🏏 lir | 💋 linux_ubuntu [Running] - Oracle VirtualBox |      |       |         |                 |  |  |  |
|-------|----------------------------------------------|------|-------|---------|-----------------|--|--|--|
| File  | Machine                                      | View | Input | Devices | Help            |  |  |  |
|       |                                              |      |       |         | yunia@linux:~\$ |  |  |  |
|       |                                              |      |       |         |                 |  |  |  |
|       |                                              |      |       |         |                 |  |  |  |
|       |                                              |      |       |         |                 |  |  |  |
|       |                                              |      |       |         |                 |  |  |  |
|       |                                              |      |       |         |                 |  |  |  |